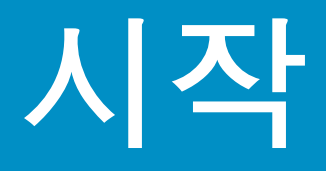

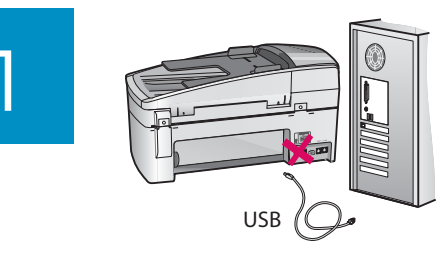

USB 케이블 사용자: 소프트웨어를 제대로 설치 하려면 USB 케이블을 연결하라는 지시가 나오 기 전에 케이블을 연결하지 마십시오.

이 설명서에 따라 하드웨어를 설치하고 HP All-in-One을 컴퓨터나 작동 중인 네트워크에 연결하십시오. 설치 중에 문제가 발생하면 마지막 단원의 **문제 해결**을 참조하십시오.

# 2 모든 테이프 및 주황색 잠금 장치 제거

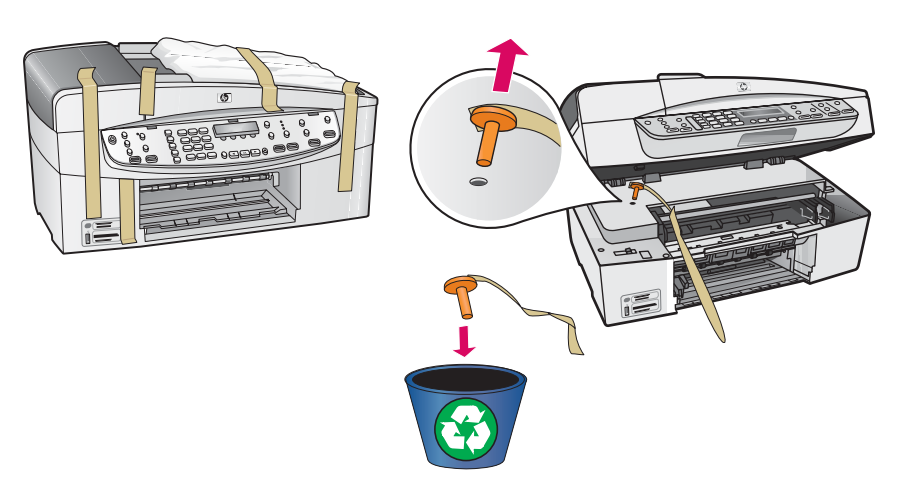

잉크 카트리지 덮개를 들어 올립니다. 주황색 잠금 장치를 제거합니다.

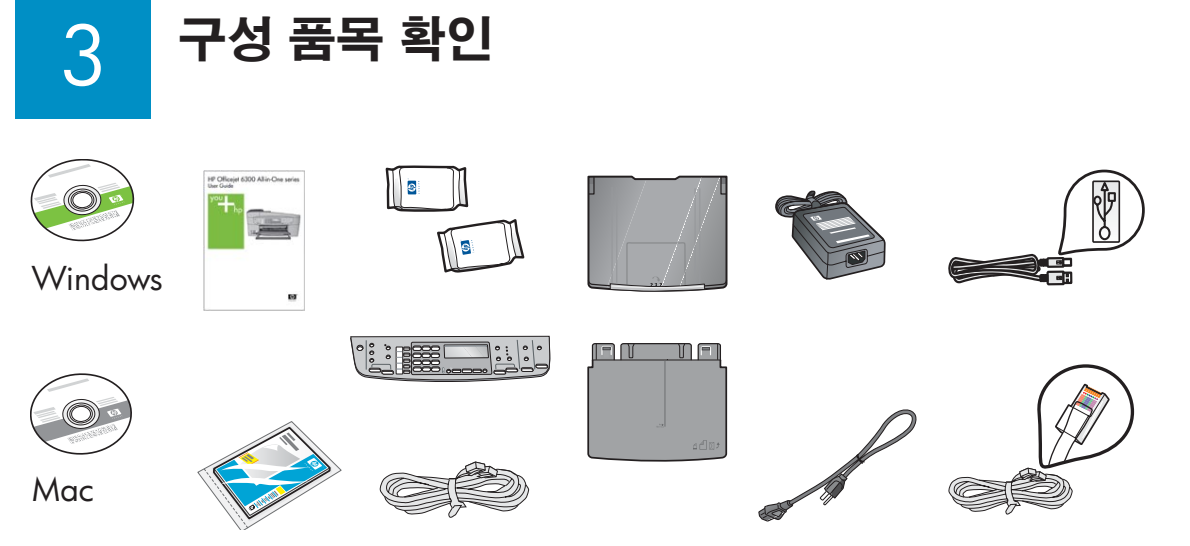

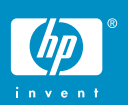

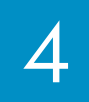

a

b

5

a

b

С

d

e

## 제어판 커버 부착(사전 부착되지 않은 경우)

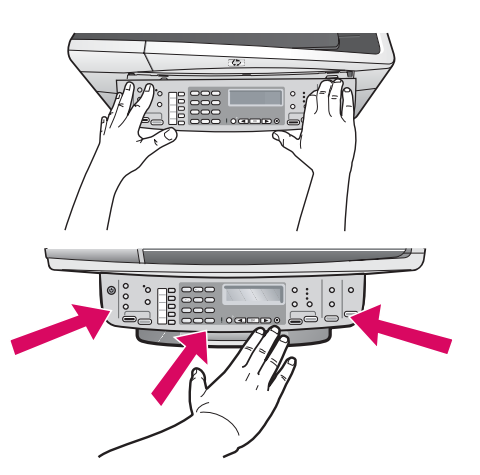

- a 제어판 커버를 장치에 맞춥니다.
- b 커버의 가장자리를 모두 단단히 눌러 제자리에 장 착 시킵니다. 모서리와 하단 가장자리가 부착되었 는지 확인합니다. 버튼에 액세스할 수 있는지 확인 하십시오.

**중요:** HP All-in-One은 제어판 커버를 제대로 부착해 야 작동합니다.

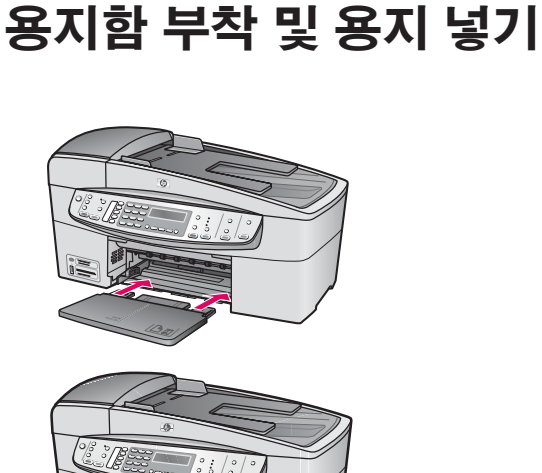

- a 하단 용지함을 장치에 넣습니다.
- **b** 용지 조정대를 왼쪽으로 밉니다.
- c 일반 백지를 넣습니다. 용지 조정대를 용지 가장자 리로 움직입니다.
- d 상단(출력) 용지함을 부착합니다. 용지함의 상단 가장자리 부분을 연회색 걸쇠에 걸어넣은 후 내려 줍니다.
- e 용지함 확장판을 당긴 후 뒤집습니다.

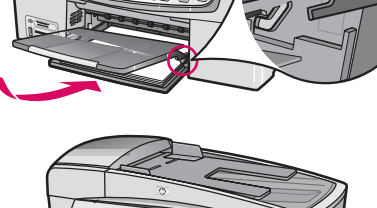

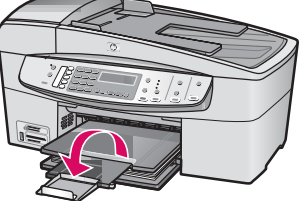

## 전원 코드 연결

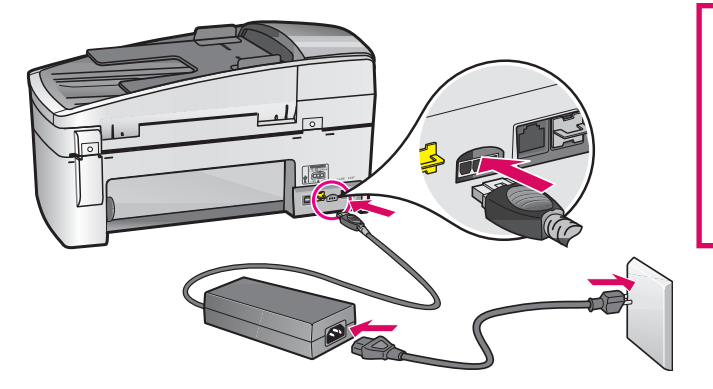

USB 케이블 사용자: 설명서 후 반부에 USB 케이블을 연결하라는 지시가 나 오기 전에는 케이블을 연결하지 마십시오.

전화 코드 연결

a

b

8

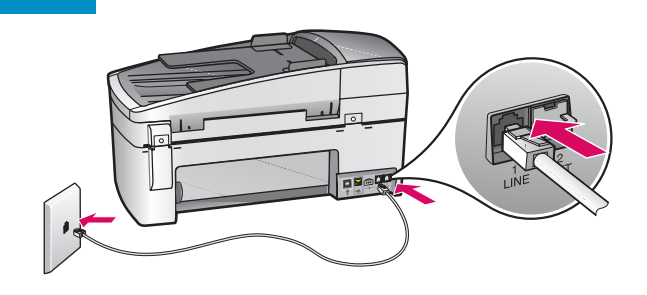

a (1-LINE)

제공된 전화 코드의 한 쪽 끝을 전화선 포트 (1-LINE)에 꽂고 다른 쪽 끝을 벽면 잭에 연 결합니다.

b (2-EXT) HP All-in-One에 전화/자동 응답기 를 연결하려면 아래 단계를 따르십시오. (2-EXT) 포트에서 코드를 뽑은 다음 전화나 자동 우다가 코드를 해다 포트에 꼬수니다

자동 응답기 코드를 해당 포트에 꽂습니다. 팩스 설치에 대한 추가 정보는 사용자 설명 서에 있습니다.

전화 코드를 사용하려고 하거나 다음과 같은 기능이 있는 경우에는 사용자 설명서를 참조 하십시오.

- DSL
- VoIP/FoIP
- ISDN
- 음성 메일
- 다른 벨소리

H<sup>o</sup> Officiari 4500 Alia-One saries Unit data

a 전원 🖤 버튼을 누른 후 언어 선택 메시지 가 나타날 때까지 기다립니다.

b 표시할 언어를 설정하려면 화살표 키를 눌러 원하는 언어를 선택한 다음 확인 버튼을 눌 러 확인합니다. 화살표 키를 눌러 국가/지역 을 선택한 다음 확인 버튼을 눌러 확인합니다.

전원 버튼 누름

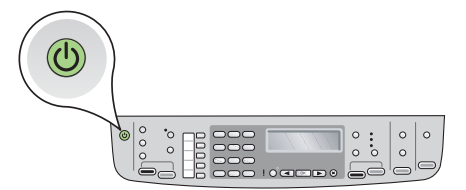

잉크 카트리지 덮개 열기

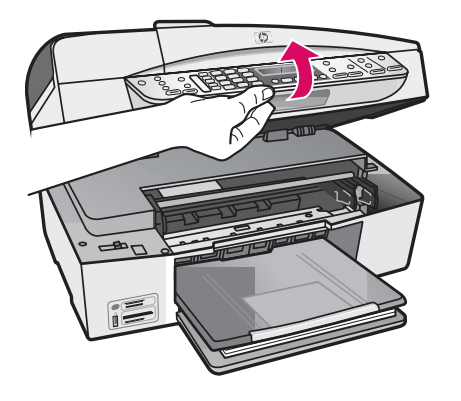

잉크 카트리지 덮개를 끝까지 들어 올립니다. 인쇄 캐리지가 오른쪽으로 움직입니다.

10

## 양쪽 카트리지에서 테이프 제거

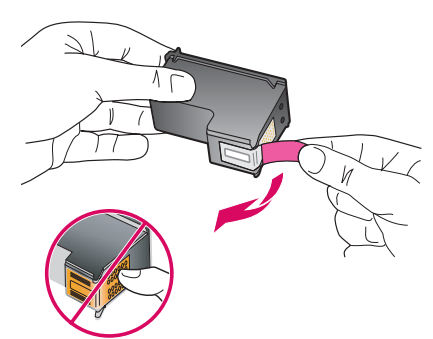

**양쪽** 잉크 카트리지에서 테이프를 제거합니다. **주의:** 구리판을 만지거나 카트리지에 다시 테이프 를 붙이지 마십시오.

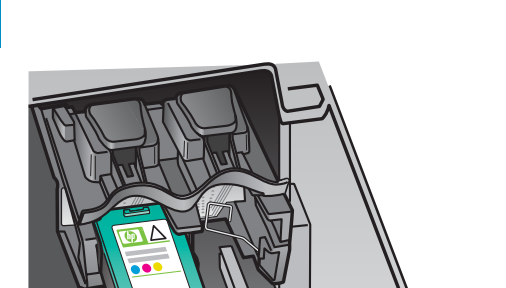

컬러 잉크 카트리지 삽입

장치의 전원이 **켜진** 상태여야 잉크 카트리지를 넣을 수 있습니다. 인쇄 캐리지가 오른쪽에 있는지 확인 합니다.

- a 컬러 잉크 카트리지를 HP 레이블이 위로 가게 하 여 잡습니다.
- b 녹색 레이블로 표시된 **왼쪽** 슬롯 앞에 **컬러** 잉크 카트리지를 놓습니다.
- c 카트리지를 슬롯 안으로 단단히 밀어 넣어 제자 리에 장착시킵니다.

a

b

4 • HP All-in-One

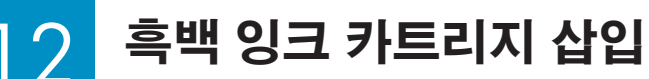

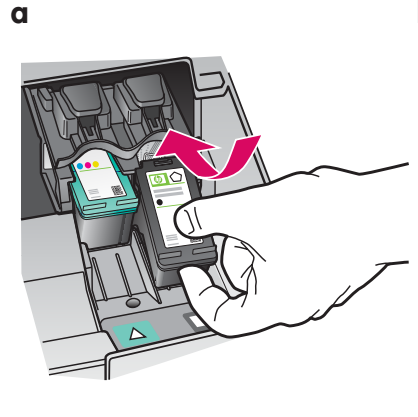

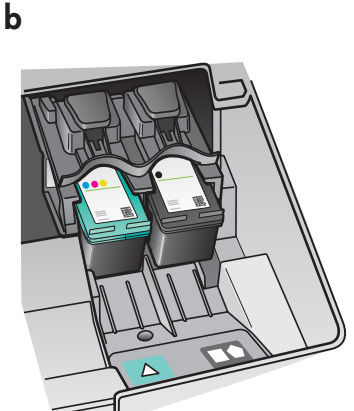

- a 흑백 잉크 카트리지를 HP 레이블이 위로 가게 하 여 잡습니다.
- b 검정 및 주황색 레이블로 표시된 **오른쪽** 슬롯 앞 에 **흑백** 잉크 카트리지를 놓습니다.
- c 카트리지를 슬롯 안으로 단단히 밀어 넣어 제자 리에 장착시킵니다.
- d 잉크 카트리지 덮개를 닫습니다.

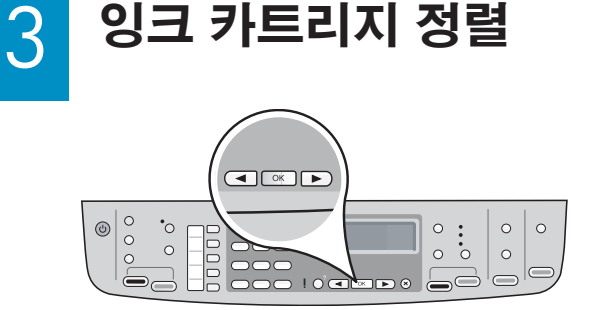

- 잉크 카트리지 덮개를 닫으면 장치가 정렬할 준비 가 되었다는 메시지가 나타납니다.
- a 용지를 넣었는지 확인한 다음 각 메시지에 따라 확인을 누르면 처리가 시작됩니다.
- b 정렬 페이지가 인쇄됩니다. 디스플레이에서 상태 를 점검합니다. 확인을 눌러 처리를 완료합니다.
- 정렬 도중에 문제가 생길 경우 일반 백지를 넣었는 지 확인합니다.

페이지가 인쇄되면 정렬 작업이 완료됩니다.

- a 컴퓨터의 전원을 켜고 필요한 경우 로그인한 후 바탕 화면이 나타날 때까지 기다립니다.
- b 열려 있는 프로그램을 모두 닫습니다.

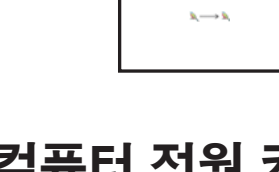

14

a

b

컴퓨터 전원 켜기

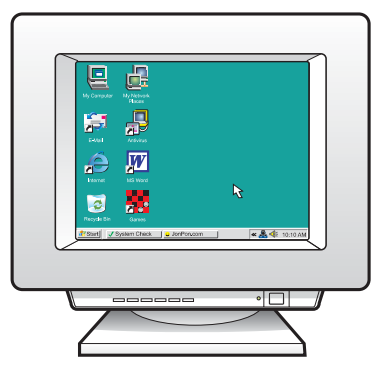

5 다음의 연결 유형 중 하나(A 또는 B)를 선택합니다.

#### A: USB 연결 - 아직 연결하지 않음

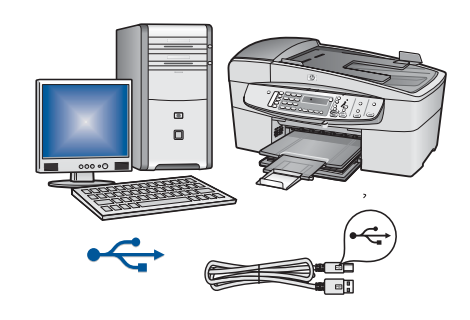

한 대의 컴퓨터에 장치를 직접 연결하려면 이 연결 유형을 사용합니다. (소프트웨어의 지시가 나오기 전에는 연결하지 마십시오.) 필요한 장비: USB 케이블. USB 연결에 대한 내용은 A 단원(9페이지)을 참조하십시오.

## B: 이더넷(유선) 네트워크

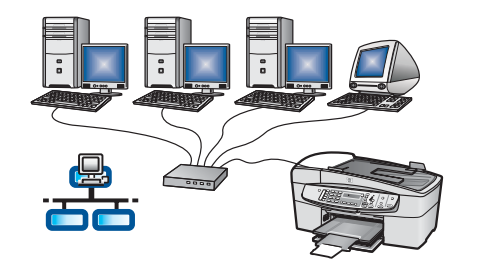

장치와 네트워크를 이더넷 케이블로 연결하려면 이 연결 유형을 사용 합니다.

필요한 장비: 허브/라우터/스위치 및 이더넷 케이블.

이더넷 케이블 연결에 대한 내용은 B 단원(11페이지)을 참조하십시오.

네트워크 설치 방법에 대한 자세한 내용은 www.hp.com/support를 방문하여 HP Officejet 6300을 입 력한 후 네트워크 설정을 검색하십시오.

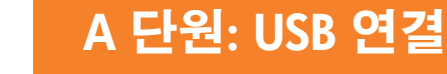

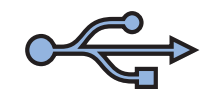

설치 CD 선택

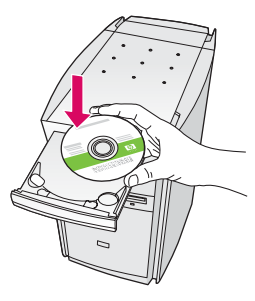

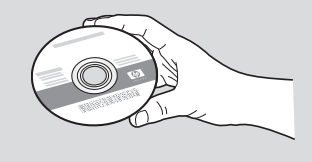

### Windows 사용자:

- a 녹색 HP All-in-One Windows CD를 넣습니다.
- b 화면의 지시에 따라 소프트웨어를 설치 합니다.
- c 연결 유형 화면에서 컴퓨터에 직접 연결합니 다를 선택합니다. 다음 페이지로 갑니다.

**참고:** 시작 화면이 나타나지 않으면 **내 컴퓨터**, **CD-ROM** 아이콘 및 setup.exe를 차례로 두 번씩 누릅니다. 

 Mac 사용자:

 a 회색 HP All-in-One Mac CD를 넣습니다.

 b 다음 페이지로 갑니다.

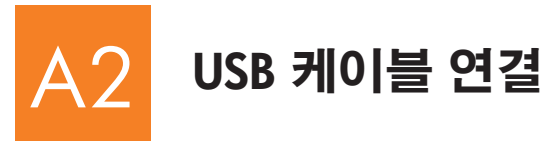

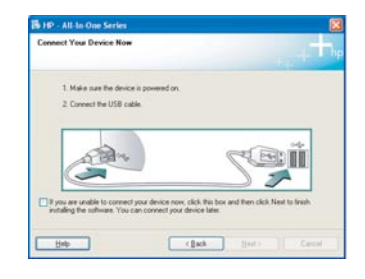

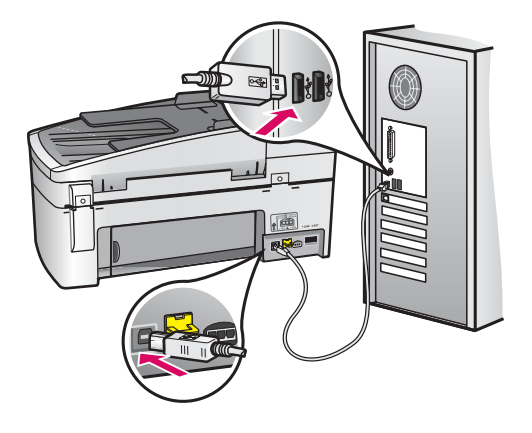

#### Windows 사용자:

- usb 케이블을 연결하라는 지시가 나올 때까 지 화면의 지시에 따릅니다(이 작업은 몇 분 이 걸릴 수 있습니다).
   메시지가 나타나면 USB 케이블을 HP All-in-One의 뒷면 포트와 컴퓨터의 **아무 USB 포트** 에 차례로 연결합니다.
- b 화면의 지시에 따릅니다. 팩스 설치 마법사 와 지금 등록 화면을 완료합니다.

Mac 사용자:

a USB 케이블을 컴퓨터와 장치 뒷면의 USB 포트 에 연결합니다.

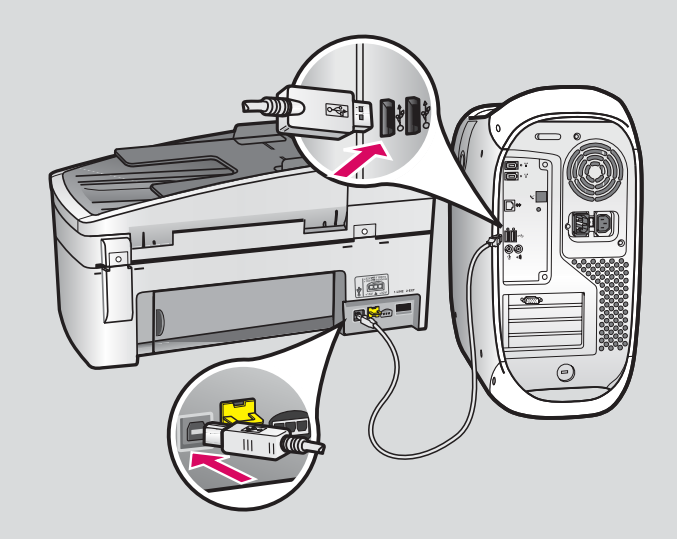

- b HP All-in-One CD를 넣습니다. **HP All-in-One Installer** 아이콘을 두 번 누릅니다.
- c 설치 길잡이를 포함하여 모든 화면을 완료 합니다.

# A3

### 축하합니다! 마지막 페이지를 참조하여 HP All-in-One을 사용해 보십시오.

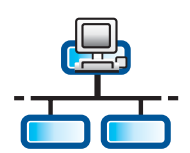

## B 단원: 이더넷(유선) 네트워크

## B ] 이더넷 케이블 연결

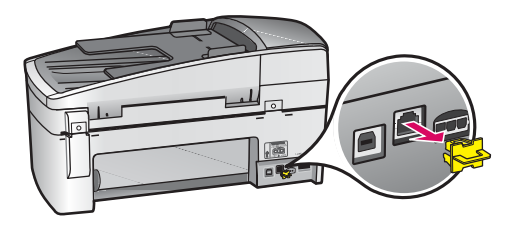

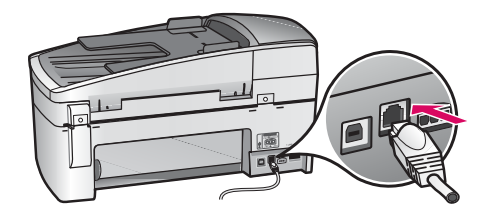

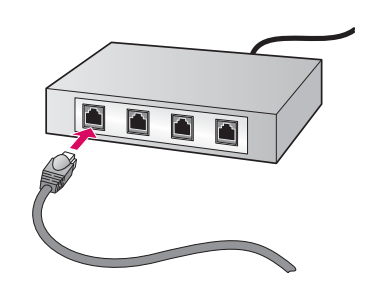

- a 장치 뒷면에서 노란색 코드를 뽑습니다.
- b 이더넷 케이블의 한 쪽 끝을 장치 뒷면의 이더넷 포트에 연 결합니다.
- c 이더넷 케이블의 다른 쪽 끝을 허브/라우터/스위치에 연결 합니다. 케이블의 길이가 충분하지 않으면 더 긴 케이블을 구매할 수 있습니다.

중요: 이더넷 케이블을 케이블 모뎀에 연 결하지 마십시오. 작동 중인 네트워크가 있어야 합니다. USB 케이블을 이미 연결 한 경우에는 이더넷 케이블을 연결하지 마십시오.

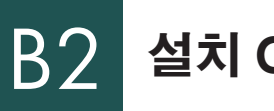

설치 CD 선택

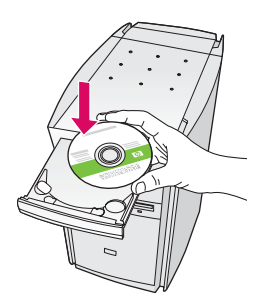

Windows 사용자:

a 녹색 HP All-in-One Windows CD를 넣습니다.

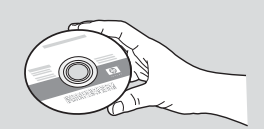

#### Mac 사용자:

a 회색 HP All-in-One Mac CD를 넣습니다.

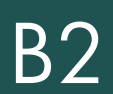

## 이더넷: 계속

| 192 - All In One Series 🔯                                                           |                                                                                                    |
|-------------------------------------------------------------------------------------|----------------------------------------------------------------------------------------------------|
| Connection Type                                                                     |                                                                                                    |
| Choose how you will connect you                                                     | e device to this computer.                                                                                                 |
| O Descrip to this computer for exe                                                  | incle, using a USB cable).                                                                                                 |
| @Through the network)                                                               |                                                                                                    |
| IMPORTANT You must estable<br>proceeding. Refer to the setup<br>network connection. | Ish a connection between your device and the network before instructions for your device if you have not yet established a |
| Click Next to continue                                                              |                                                                                                    |
|                                                                                     | (Jan. Bed) Creat                                                                                                    |

#### Windows 사용자:

- b 화면의 지시에 따라 소프트웨어를 설치합니다.
- c 연결 유형 화면에서 네트워크를 통해 연결합니 다를 선택합니다. 화면의 지시에 따릅니다.
- d 모든 방화벽 메시지에 대해 차단 해제 또는 적용 을 선택해야 합니다. 그렇지 않으면 설치가 완 료되지 않습니다. 화면의 모든 지시에 따릅니다. 다음 페이지로 갑니다.

**참고:** 시작 화면이 나타나지 않으면 **내 컴퓨터**, CD-ROM 아이콘 및 setup.exe를 차례로 두 번씩 누릅니다.

#### Mac 사용자:

- b HP All-in-One Installer 아이콘을 두 번 누릅니다.
- c 설치 길잡이를 포함하여 모든 화면을 완료합니다. 다음 페이지로 갑니다.

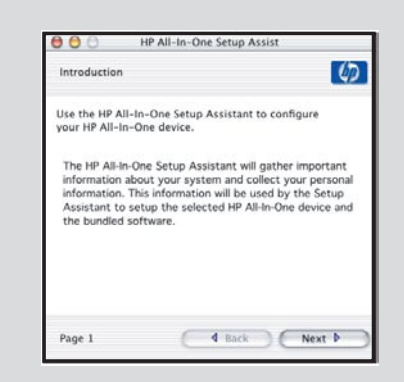

바이러스 백신, 스팸 방지 프로그램 또는 방화벽 프로그램으로 인해 소프트웨어 설치가 차단될 수 있습니다. 자세한 내용은 www.hp.com/support를 방문하여 HP Officejet 6300을 입력한 후 **방화벽**을 검색하십시오.

## B3

## 다른 컴퓨터에 소프트웨어 설치

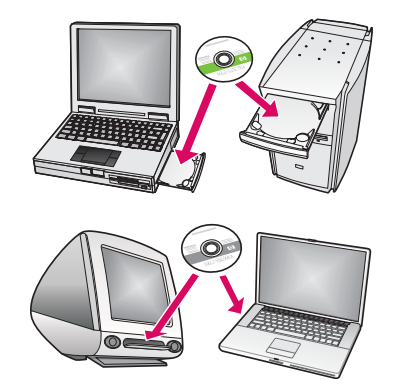

네트워크에 다른 컴퓨터가 있으면 각 컴퓨터에 HP All-in-One 소프트웨어를 설치합니다. 설치할 때마다 올바른 HP All-in-One CD를 선택합니다. 화면의 지시에 따릅니다. 컴퓨터와 네트워크가 아닌 네트워크

와 HP All-in-One 간의 연결 유형을 선택합니다.

## B4 축하합니다! 마지막 페이지를 참조하여 HP All-in-One을 사용해 보십시오.

## 문제 해결

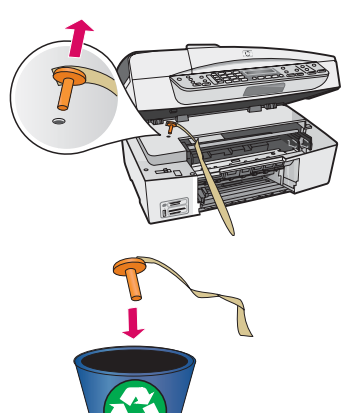

문제: 캐리지 걸림 메시지가 나타납니다.

해결: 잉크 카트리지 덮개를 엽니다. 주황색 코드를 뽑았는지 확인합니다. 장치 내부의 모든 테이프를 제거합니다. 전원을 끄고 1분 동안 기다립니다. 전원을 다시 켭니다.

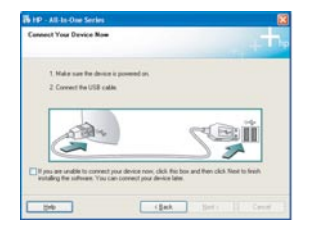

문제: USB 케이블을 연결하라는 메시지가 나타나지 않습니다. 해결: HP All-in-One Windows CD를 꺼냈다가 다시 넣습니다. A 단원을 참조하십시오.

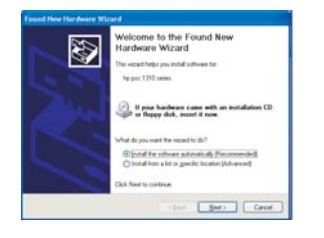

#### 문제: Microsoft 하드웨어 추가 화면이 나타납니다.

해결: 취소를 누릅니다. USB 케이블을 뽑고 HP All-in-One Windows CD를 넣습니다. A 단원을 참조하십시오.

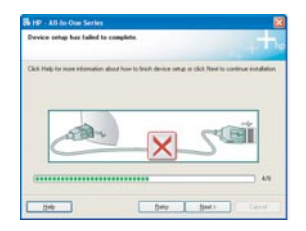

문제: 장치 설치를 완료할 수 없습니다 화면이 나타납니다.

해결: 제어판 커버가 단단히 부착되어 있는지 확인합니다. HP All-in-One의 전원 코 드를 뽑았다가 다시 꽂습니다. 모든 연결을 확인합니다. 특히 USB 케이블이 컴퓨 터에 연결되어 있는지 확인합니다. USB 케이블을 키보드나 전원이 들어오지 않은 허브에 연결하지 마십시오. A 단원을 참조하십시오.

## 기능 테스트

a

b

С

d

α

b

С

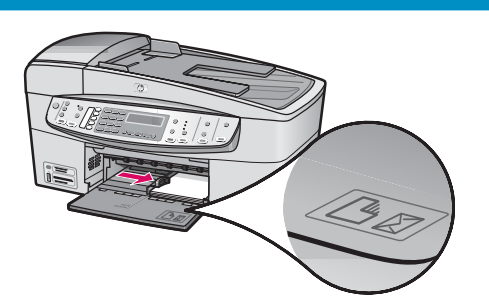

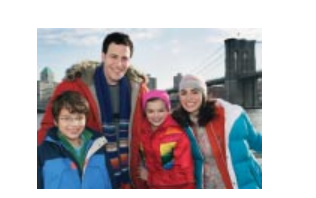

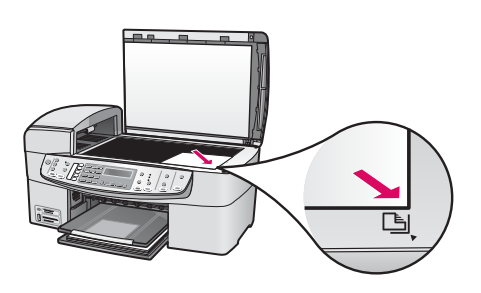

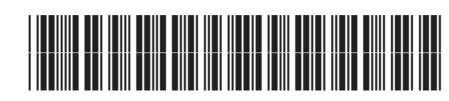

Q8061-90167

축하합니다! 설치를 마쳤습니다. 이제 HP All-in-One을 사용해 보십시오. 원하는 사진을 다시 인쇄합니다.

- a 일반 백지를 빼고 4 x 6인치(10 x 15cm)의 인화지를 넣습니다. 광택면을 아래로 하여 넣습니다. 용지 조정 대를 용지 더미 옆으로 움직입니다.
- **b** 4 x 6인치(10 x 15cm) 사진을 찾습니다.
- c 사진이 아래로 가도록 하여 유리의 전면 오른쪽 모서리 에 놓습니다. 사진의 긴 면을 유리의 전면에 맞춥니다. 덮개를 닫습니다.

d 복사 시작/컬러 버튼을 누릅니다.

원본 사진의 복사본이 만들어집니다.

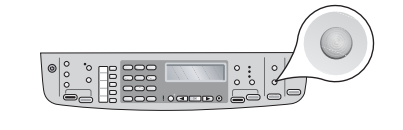

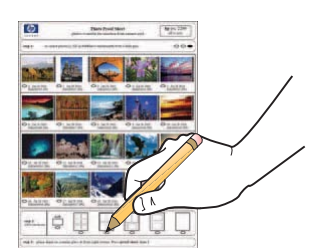

전체 사진 보기 용지를 사용하면 컴퓨터를 사용하지 않고 도 간단하게 사진을 선택하고 메모리 카드에서 직접 인쇄 할 수 있습니다. 카메라의 메모리 카드가 있는 경우 전체 사진 보기 용지에 인쇄해 보십시오.

- a 메모리 카드를 해당 슬롯에 끼웁니다.
- b 일반 백지를 넣었는지 확인한 다음 전체 사진 보기 용지 버튼을 누릅니다.
- c 전체 사진 보기 용지를 인쇄한 다음 인쇄된 용지를 사용하여 인쇄할 사진을 선택할 수 있습니다.

별도의 도움이 필요한 경우에는 www.hp.com/support를 방문하십시오.